## **BANNER FINANCE SELF-SERVICE**

**BUDGET QUERIES PROCEDURES DOCUMENTATION** 

### MISSOURI STATE UNIVERSITY

# **U**-Link

Financial Services Missouri State University 901, South National Avenue Springfield, MO-65897 (417) 836-5632

BannerFinance@MissouriState.edu

www.MissouriState.edu/FinancialServices/bannerfinance

www.MissouriState.edu/Ulink

| Google G<br>→<br>☆ ☆ Ø Budget Queries   | 💽 Go 🖗 🚳 🌄 👻 🏠 Bookmarks- 🔕 7 blocked 🦃 Check - 🔨 AutoLink - 🐚 AutoFill 🍙 Send to- 🖉                                  | <ul> <li>Settings</li> <li>Tools ▼</li> <li>Tools ▼</li> </ul>                      |
|-----------------------------------------|----------------------------------------------------------------------------------------------------|-------------------------------------------------------------------------------------|
|                                         | ri State.                                                                                                    |                                                                                     |
| Personal Information F<br>Search        | inance Go                                                                                                    | MENU SITE MAP HELP EXIT                                                             |
| Budget Querie                           | s                                                                                                    |                                                                                     |
| 👥 To create a new que                   | ery choose a query type and select Create Query. To retrieve an existing the second select Create Query.              | 1 select Retrieve Query.                                                            |
| Create a New Query<br>Type              | Budget Status by Account Budget Status by Account Budget Status by Organizational Hierarchy Budget Query              | ]                                                                                   |
| Retrieve Existing Que<br>Saved Query    | None  Retrieve Query                                                                                                  |                                                                                     |
| [ Budget Queries   Encu<br>RELEASE: 7.2 | umbrance Query   Requisition   Purchase Order   Approve Documents   View Document   Budget Tr<br>Budget Development ] | ransfer   Multiple Line Budget Transfer  <br>powerd by<br>SUNGARD' HIGHER EDUCATION |

### 1. BUDGET QUERIES:

- a. Under the Budget Queries link there are three methods of querying Budget information. They are listed below in detail.
- 1. **Budget status by account:** is used to view budget information for organizations detailed by account. You may wildcard either or both the Organization and Account
  - b. Select Budget Status by Account
  - c. Select ledger columns to view on the report.
  - d. Encumbrances by selecting the Encumbrances check box, the report will show all those Purchase Orders that have been created against a specific Fund/org
  - e. Reservations by selecting the Reservations check box, the report will show those Requisitions that have been created against a specific Fund/Org.
  - f. Commitments by selecting the Commitments check box, the report will show a combination of Requisitions and Purchase Orders.
  - g. Year to date- shows year to date expenditures

| File Edit View Favorites Tools Help                                                                                                    |             |           |          | eeh 🗨                 | 10 <u> </u>      |     |
|----------------------------------------------------------------------------------------------------|-------------|-----------|----------|-----------------------|------------------|-----|
| Google 🕞 🗸 🔽 🐨 😨 Go 🖟 🧭 🚰 👻 Bookmarks 🛛 🧟 7 blocked 😽 Check 👻 🔦 AutoLink 👻 🖹 AutoFill 🍙 Send to 🕶 🥖                                                                                                    |             |           |          | Setting               | IS¥ 🖣            | •   |
| 😭 🏟 🎉 Budget Queries                                                                                                    | h •         | <u> 1</u> | -        | 🕑 Page 🔻              | Tools            | • ' |
| Missouri State.                                                                                                    |             |           |          |                       |                  |     |
| Personal Information Finance                                                                                                    |             |           |          |                       |                  |     |
| Search Go                                                                                                    | ME          | NU        | SITE MA  | P HELP                | EXIT             |     |
| Budget Queries         Select the Operating Ledger Data columns to display on the report.         Adopted Budget       Year to Date         Budget Adjustment       Encumbrances         Select columns to display | ]           |           |          |                       |                  |     |
| Temporary Budget Commitments                                                                                                    |             |           |          |                       |                  |     |
| Accounted Budget Available Balance                                                                                                    |             |           |          |                       |                  |     |
| Save Query as:                                                                                                    |             |           |          |                       |                  |     |
| Shared Continue  Budget Queries   Encumbrance Query   Requisition   Purchase Order   Approve Documents   View Document   Budget Tran Budget Development ] RELEASE: 7.2                                             | sfer   Mult | iple I    | Line Bud | get Trar<br>GHER EDUC | ISFET  <br>ATION |     |

- h. Select Fiscal Year , 2007
- i. Chart of Account will remain as Chart U.
- j. Enter information to retrieve query.
- k. Click on any one of the buttons, Chart of Accounts, Organization, etc to search against that particular field, select correct funding and Submit Query

| Fiscal year:            | 2006 🔻 | Fiscal period:           | 14 💌                      |
|-------------------------|--------|--------------------------|---------------------------|
| Comparison Fiscal year: | None 🔻 | Comparison Fiscal period | None 👻                    |
| Commitment Type:        | All    | •                        |                           |
| Chart of Accounts       | U      | Index                    |                           |
| Fund                    |        | Activity                 |                           |
| Organization            | 052000 | Location                 |                           |
| Grant                   |        | Fund Type                |                           |
| Account                 |        | Account Type             |                           |
| Program                 |        |                          |                           |
| Include Revenue Acce    | ounts  |                          |                           |
| Save Query as:          |        |                          |                           |
| Shared                  |        |                          |                           |
| Submit Query            |        | Click Sub                | mit Query to view results |

| Google ( | G <b>-</b>      | 🔽 Go 🖟 🧭 🎦                 |                              | ABC Check     | 🗸 🐴 AutoLink 👻 📔 A | utoFill 🔒 Send to 🗸 🔏    | 🔘 Settings-                    |
|----------|-----------------|----------------------------|------------------------------|---------------|--------------------|--------------------------|--------------------------------|
| ÷ 💠 👔    | 🏉 Report A      |                            |                              |               |                    |                          | 🟠 💌 🔝 👻 🖶 👻 Page 👻 🍈 Tools     |
|          |                 | By Acco<br>Period Ending J | unt<br>un 30, 2006           |               | Viev               | w query Results          | ]                              |
|          |                 | As of May 2                | 8, 2008                      |               | /                  |                          |                                |
| Chart of | Accounts        | S 4 MISSOURI STATE UNI     | /ERSITY Commitment           | t Type All    | /                  |                          |                                |
| Fund     |                 | All                        | Program                      | All           | /                  |                          |                                |
| Organiza | tion            | 052000 CHIEF FIN OFFIC     | CER ADMIN-OPER Activity      | All           | /                  |                          |                                |
| Account  |                 | All                        | Location                     | All           | ,                  |                          |                                |
| Juory D  | oculte          |                            |                              |               |                    |                          |                                |
| Account  | Accoun          | t Title                    | FY06/PD14 Adjusted<br>Budget | FY06,<br>Date | PD14 Year to       | FY06/PD14<br>Commitments | FY06/PD14 Available<br>Balance |
| 61900    | FACULT          | Y & STAFF SALARIES         | 1,406,003                    | .00           | 899,676.71         | 1 0                      | .00 506,326.29                 |
| 61999    | SALARY          | SAVINGS-ONGOING            | 7,024                        | .00           | 0.00               | 0 0                      | .00 7,024.00                   |
| 63000    | NON-ST<br>WAGES | UDENT PART-TIME            | 26,400                       | .00           | 4,160.00           | 0 0                      | .00 22,240.00                  |
| 63100    | STUDEN          | IT WAGES                   | 9,852                        | .00           | 4,477.47           | 7 0                      | .00 5,374.53                   |
| 63200    | GRADUA          | ATE ASSISTANT WAGES        | 39,354                       | .00           | 21,342.42          | 2 0                      | .00 18,011.58                  |
| 63300    | OVERTI          | ME WAGES                   | 0.                           | .00           | 519.59             | 9 0.                     | .00 ( 519.59)                  |
| 69000    | SOCIAL          | SECURITY & MEDICARE        | 109,213                      | .37           | 63,848.50          | 0 0                      | .00 45,364.87                  |
| 69001    | MOSERS          | 5                          | 181,432                      | .54           | 115,585.27         | 7 0                      | .00 65,847.27                  |
| 69003    | MEDICA          | L PREMIUM                  | 163,741                      | .20           | 92,836.90          | 0 0                      | .00 70,904.30                  |
| 730      | TRAVEL          |                            | 15,702                       | .00           | 0.00               | 0 0                      | .00 15,702.00                  |
| 73002    | TVL-MIL         | EAGE REIMBURSEMENT         | 0                            | .00           | 1,429.79           | 9 0                      | .00 (1,429.79)                 |
| 73004    | TVL-TR/         | ANSPORTATION               | 0                            | .00           | 15,205.43          | 3 0                      | .00 (15,205.43)                |
| 73006    | TVL-FOP         | REIGN                      | 0                            | .00           | 653.64             | 4 0                      | .00 ( 653.64)                  |
| 732      | SUPPLIE         | S                          | 55,550                       | .00           | 0.00               | 0 0                      | .00 55,550.00                  |
| 73204    | SUP-CO          | MPUTER                     | 0                            | .00           | 8,512.77           | 7 0                      | .00 ( 8,512.77)                |
| creen to | otal            |                            | 2,014,272                    | .11           | 1,228,248.49       | 9 0                      | .00 786,023.62                 |
| lunning  | total           |                            | 2,014,272                    | .11           | 1,228,248.49       | 9 0                      | .00 786,023.62                 |
| Report T | otal (of a      | all records)               | 2,198,815                    | .11           | 1,368,773.45       | 5 0                      | .00 830,041.66                 |

Note: The above figures are test data only and does not reflect any actual budget information.

- I. To drill down further to look at transaction details, click on any of the numbers that are links
- **m.** This will allow you to view further documentation and reports on a specific transaction.

n.

- **o.** To view supporting and additional documents, click on the view documents link once inside a document and that will pull up Xtender with the associated Image.
- **2.** Budget Status by Organizational Hierarchy: is used to view summarized budget information using actual or hierarchical organization or account codes.
  - a. This report is used to break down the Status by Account report into segments.

| Query Results   |                       |  |  |  |  |
|-----------------|-----------------------|--|--|--|--|
| Account<br>Type | Account Type<br>Title |  |  |  |  |
| 50              | REVENUE               |  |  |  |  |
| 60              | LABOR                 |  |  |  |  |
| 70              | EXPENDITURES          |  |  |  |  |
| 80              | TRANSFERS             |  |  |  |  |
| 059901 Rollup   |                       |  |  |  |  |

b. Organizational hierarchy, External Account type (levels 1&2), Account detail, Document detail and View the document are levels for this type of query.

**3.** Budget Quick Query: is used to view summarized budget information for organizations. This does not work with hierarchical organizations or account codes.

| 🧯 Encumbrance Query - Windo | ws Internet Explorer                 |                                   |                            |                                     |                               | X                           |
|-----------------------------|--------------------------------------|-----------------------------------|----------------------------|-------------------------------------|-------------------------------|-----------------------------|
| 🕞 📀 🔻 🙋 http://polar.r      | nissouristate.edu:9040/ftst/bwfkrpqu | P_Encumb_Start?complete=LOOKUP&p  | roto=&parmproto=&shared=&l | ookup_code=Fund&lookup_value=A90≀ ▼ | ✤ X Google                    | Q                           |
| File Edit View Favorites    | Tools Help                           |                                   |                            |                                     | veoh                          | <b>D</b> 0                  |
| Google G-                   | 🔽 Go 🕫 🌍 🌄 👻 🏠                       | Bookmarks 🗸 👰 6 blocked 🛛 🍣 Check | 🗙 👻 🔦 AutoLink 👻 📔 AutoP   | ill 👍 Send to 🗸 💋                   | <ul> <li>Setti</li> </ul>     | ings 🗸 🛛 📆 🥆                |
| 🚖 🏟 🌈 Encumbrance C         | uery                                 |                                   |                            |                                     | 🏠 🔻 🔝 👻 🖶 👻 Page              | <ul> <li>♥ Tools</li> </ul> |
| Encumbrance                 | Ouerv                                |                                   |                            |                                     |                               |                             |
| Encambrance                 | Query                                |                                   |                            |                                     |                               |                             |
| 👥 Choose an existing        | query and select Retrieve Qu         | ery or create a new query. Sele   | ct Submit Query to displa  | y the query results. For an Encumb  | prance Query to be successful | l, you                      |
| must enter a value          | in the Organization Field or t       | ne Grant Field.                   |                            |                                     |                               |                             |
| Existing Query None         | •                                    |                                   |                            |                                     |                               |                             |
| Ret                         | ieve Query                           |                                   |                            |                                     |                               |                             |
|                             |                                      |                                   |                            |                                     |                               | I                           |
| Fiscal year                 | 2008 - Fiscal perio                  | d 03 🔻                            |                            | -                                   |                               | ĺ                           |
| Encumbrance Status          | Closed -                             |                                   |                            | Search within inc                   | dividual fields               | ĺ                           |
| Commitment Type             | All 🗸                                |                                   |                            |                                     |                               | Í                           |
| Chart of Accounts           |                                      |                                   |                            |                                     |                               | 1                           |
| Fund                        |                                      |                                   |                            |                                     |                               |                             |
| Organization                | A90401 Acavity                       |                                   |                            |                                     |                               |                             |
| Grant                       | Eurod Type                           |                                   |                            |                                     |                               |                             |
| Assount                     | Assount To                           |                                   |                            |                                     |                               |                             |
| Account                     | Account Ty                           | pe                                |                            |                                     |                               |                             |
| Save Query as:              |                                      |                                   | Save a                     | query                               |                               |                             |
| Save Query us.              | Sharod                               |                                   | Savea                      | query                               |                               |                             |
|                             | Sharea                               |                                   |                            |                                     |                               |                             |
| Submit Query                |                                      |                                   |                            |                                     |                               |                             |
|                             |                                      |                                   |                            |                                     |                               |                             |
|                             |                                      |                                   |                            |                                     |                               |                             |

#### **4.** ENCUMBRANCE QUERY :

- a. Is used to view any outstanding Encumbrance information.
- b. Any of the links can be used to query for that particular field. For example, by clicking on FUND, a search can be performed to view all available Funds. This access is restricted by Fund/Org Security and one can view only those FOAPAL's that they have access to.
- c. A query can be saved for future reference.
- d. If a query is SHARED, everyone can view the query but cannot view the details of the query, as Fund/Org security will lock unauthorized persons to view Account details. Please do not share queries as that clutter up the queries that are saved on individual accounts, even though they may not use the shared templates.
- e. Organization or Grant fields are required to view encumbrance information.
   Wildcards are permitted in these fields, although access is controlled by Fun/Organization security.